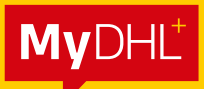

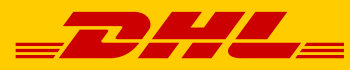

# MYDHL<sup>+</sup> IMPORT (REMOTE BOOKING) SHIPMENT CREATION GUIDE

DHL Express – Excellence. Simply delivered.

#### **STEP 1:**

Login to MyDHL<sup>+</sup> at mydhl.express.dhl/sg/en/auth/login.html

### **STEP 2:**

#### Click Ship > Create a Shipment

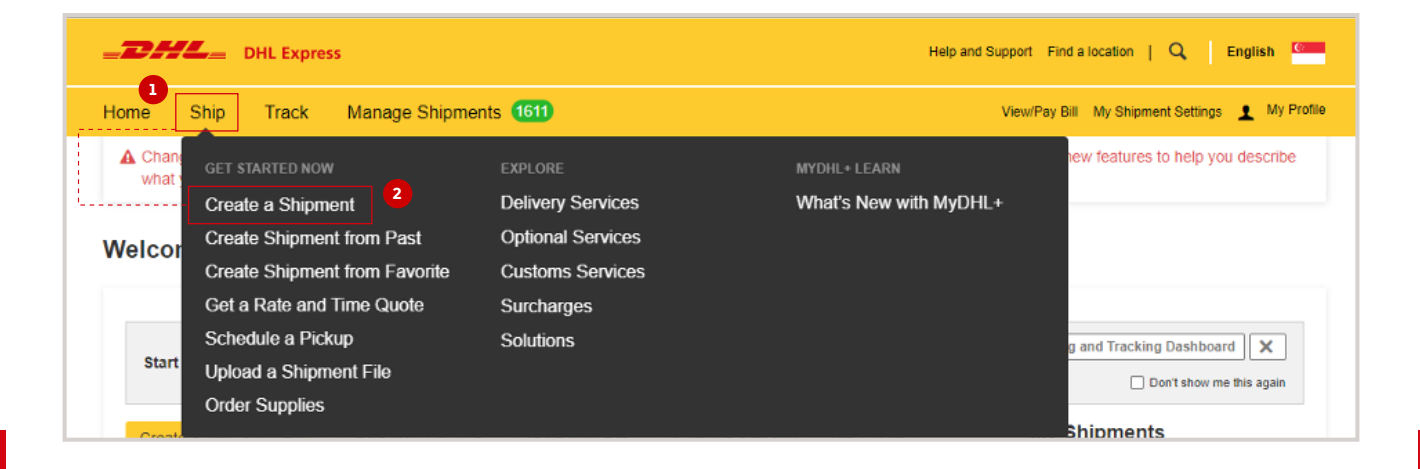

# STEP 3:

Click **Switch** and fill out the shipper details under the **From** section on your screen's left. If the receiver is not in Singapore, you may edit the receiver address under the **To** section.

All fields with the symbol \* are <u>mandatory</u>. Those without the symbol \* are <u>optional</u>, and can be left blank. Click **Next** to move on.

| Home Ship Track Manage Shipments 1611                                                                       | View/Pay Bill My Shipment Settings 上 My Profile                                 |
|----------------------------------------------------------------------------------------------------|---------------------------------------------------------------------------------|
| Create Shipment — Pay — Print                                                                               | Cancel Assign this Shipment Save for Later                                      |
| From                                                                                                    | То                                                                              |
| Name DEFAULT SHIPPER NAME                                                                                   | Name DEFAULT SHIPPER NAME in MY                                                 |
| Business Contact                                                                                            | Business Contact                                                                |
| DHL Express 2                                                                                               | Company MY123 Pte LTd                                                           |
| Country/Territory<br>Singapore                                                                              | Country/Territory<br>Malaysia                                                   |
| Address 1 Tai Seng Drive                                                                                    | Address<br>Street 1                                                             |
| Address 2                                                                                                   | Address 2<br>Block 1, Unit #01-02                                               |
| Address 3                                                                                                   | Address 3                                                                       |
| Postal Code City State                                                                                      | Postal Code City State                                                          |
| Residential Address                                                                                         | Residential Address                                                             |
| Email Address<br>ecommerce.sg@dhl.com                                                                       | Email Address<br>testshipment@yopmail.com                                       |
| Phone Type Code Phone Extension Office                                                                      | Phone Type Code Phone Extension                                                 |
| Add Another                                                                                                 | Add Another                                                                     |
| VAT/Tax ID<br>Enter IOSS in Customs Declaration section                                                     | VAT/Tax ID<br>Enter IOSS in Customs Declaration section                         |
| ✓ Updated           Click here to save the Receiver           Clear Address         Records in Address Book | Notes about this contact           Save as New Contact           Update Contact |
|                                                                                                    | Clear Address                                                                   |

# **STEP 4:**

Select shipment type and input Customs Invoice Data which is the whole section of **Tell Us What You're Shipping**. It is important to provide your Customs Invoice Data here to <u>speed up customs clearance and minimize the risk of clearance issues</u>.

| Decuments include least feature at huriness paperunds items up                        | Packages b Packages an acode, manhanding or commodities for                                    | Prohibited Items                                                                                       |
|---------------------------------------------------------------------------------------|------------------------------------------------------------------------------------------------|----------------------------------------------------------------------------------------------------|
| monetary value are NOT considered a document shipment.                                | <ul> <li>Packages are goods, merchandise or commodities to<br/>commercial purposes.</li> </ul> | Malaysia. View Prohibited Items                                                                        |
| What is the purpose of your shipment?  Commercial                                     | 1                                                                                              | Need to add other details or create and save<br>invoice templates?<br>Use our enhanced Customs Invoice |
| Tell Us What You're Shipping<br>Select how you would like to provide your item detail | 8                                                                                              |                                                                                                    |
| E Describe Items                                                                      | Upload Item Details                                                                            |                                                                                                    |
| Describe each unique item in your shipmer                                             | t saparatoly                                                                                   |                                                                                                    |
| Avoid shipment delays! Accuracy matters to customs                                    | authorities. Add each unique item One At a Ti                                                  | me. Provide details in English only.                                                                   |
| I want DHL to estimate duties and taxes based or                                      | items in my shipment 🚺                                                                         |                                                                                                    |
| Actions T                                                                             |                                                                                                |                                                                                                    |
|                                                                                       |                                                                                                |                                                                                                    |
| I. Item Description     AAA GK 123 Metal Blue Mechanical     Keyboard                 | Quantity<br>Gaming 1                                                                           | Total Item Value       200.00 USD                                                                      |
| 2. Unique Item Description                                                            |                                                                                                |                                                                                                    |
| What is the item?                                                                     |                                                                                                |                                                                                                    |
| Create Description 2 OR AAA FV456                                                     | Silver Plastic Red Laser Gaming Mouse                                                          | ~                                                                                                    |
|                                                                                       | y                                                                                              |                                                                                                    |
| Quantity Units (How the item is packaged)                                             | Value (Per Item) Velight (Per Item) 0.3                                                        | em) 🕚 🗸 kg                                                                                             |
| Where was the item made? 0                                                            | Commodity Code ()                                                                              | Click here if you want to                                                                              |
| Taiwan                                                                                | Q                                                                                              | add and describe                                                                                       |
| Add line item reference                                                               |                                                                                                | another Item                                                                                           |
| Add from Braduct/Item List                                                            |                                                                                                | 🕒 Sous to My Productition List 🗢 Resource 12: 0                                                        |
|                                                                                       | Total Unite 2 To                                                                               | tal Weight: 1.8 KG Total Value: 250.00 USD                                                             |
|                                                                                       |                                                                                                | Add Another Item                                                                                       |
|                                                                                       |                                                                                                |                                                                                                    |
|                                                                                       |                                                                                                |                                                                                                    |

### **STEP 5:**

Summarize your shipment description (If multiple items) in detail. Click **Next** to move on.

|                                                                                                    |                       | 47 / 170    | 0                      |
|----------------------------------------------------------------------------------------------------|-----------------------|-------------|------------------------|
| Invoice Value<br>Include any additional charges for this shipment.                                                                                    |                       |             |                        |
| Total value for all goods/items only (excluding other charges)                                                                                        | 250.00                | USD         | Total Invoice Value    |
| Add Charges                                                                                                    |                       |             | (for customs purposes) |
|                                                                                                    |                       |             | 250.00 U SD            |
|                                                                                                    | Chiamanta             |             |                        |
| ] I want to include pre-calculated duties and taxes for this shipment ()                                                                              | is optional           | eference    |                        |
| eference                                                                                                    |                       |             |                        |
| rference (appears on shipping label/waybill)<br>Cost Center 123456                                                                                    | ~~                    |             |                        |
|                                                                                                    |                       |             |                        |
|                                                                                                    |                       |             |                        |
|                                                                                                    |                       |             |                        |
| Protect Your Shipment                                                                                                    |                       |             |                        |
| Protect Your Shipment<br>You value your shipment and so do we – don't forget to protect your ship<br>protection options.                              | oment! Learn about ou | ır shipment |                        |
| Protect Your Shipment You value your shipment and so do we – don't forget to protect your ship protection options. I would like to insure my shipment | oment! Learn about ou | ır shipment |                        |

# **STEP 6:**

Select **Create Invoice** to create a DHL-generated Invoice (using your provided item data) OR **Use My Own Invoice** to use your own invoice. Click **Next** to move on.

| Create Invoice                   | ny additional customs rel | Use My Own Invoice   |  |
|----------------------------------|---------------------------|----------------------|--|
| nvoice Details                   |                           |                      |  |
| Invoice Number                   | at is helpful for you and | sustants to refer to |  |
| I would like to include an       | invoice number            |                      |  |
| Additional Invoice Informa       | tion (Remarks)            |                      |  |
|                                  |                           |                      |  |
| Additional Parties               |                           |                      |  |
| Are there other parties involved | I in the shipment?        |                      |  |
| 0                                |                           |                      |  |

## **STEP 7:**

Select packaging. You can add multiple packaging if you pack your shipment into multiple shipment pieces(boxes). Click **Next** to move on.

| Select Packaging                                                                                               |                                                 | Tips for Weighing and Measuring |
|----------------------------------------------------------------------------------------------------|-------------------------------------------------|---------------------------------|
| Packaging     Quantity     Weight     Length       Your Own Package     1     4     1     4     10     4     4 | Width Height 20 Sm X 30 Sm                      | Save Ph Conv                    |
|                                                                                                    | Total Packages: 1 Total Weight: 1 KG            | Add Another Package             |
|                                                                                                    | Click here if you want to add another packaging | 2 Next                          |

# **STEP 8:**

Select your payment options for shipment transportation and for duties and taxes. Please select **Alternative DHL Account** if you would like to charge the fees to the receiver or third party's account number. Select your customs term of trade (Incoterms). Click **Next** move on.

| How will you pay?                                                                                                    |
|----------------------------------------------------------------------------------------------------|
| What shipper account will be used for this shipment?       How will duties and taxes be paid?         61XXX8005 - My Own Account       Receiver will pay     |
| Use this account to pay for transportation charges                                                                                                    |
| Remember these payment options for the Ship FROM address •                                                                                                   |
| Additional customs details are needed for this shipment<br>In order to complete this shipment you are required to provide the following details for customs. |
| Select customs terms of trade View Definitions DAP - Delivered at Place                                                                                      |
|                                                                                                    |
| Next                                                                                                    |

# **STEP 9:**

Select the shipment date and choose your delivery service option. **EXPRESS WORLDWIDE** is our standard delivery option. Click **Select** to move on.

| November<br>4<br>Today  | mber<br>Krow Sunday | November<br>7<br>Monday | November<br>8<br>Tuesday | November<br>9<br>Wednesday | November<br>10<br>Thursday | More<br>+ |                                                                                                   |
|-------------------------|---------------------|-------------------------|--------------------------|----------------------------|----------------------------|-----------|---------------------------------------------------------------------------------------------------|
| Delivery Date           | Deliver             | ed By                   | Estimated                | Price                      |                            |           |                                                                                                   |
| November<br>7<br>Monday | End o               | f Day                   | SGD 77                   | 7.06                       | Selec                      |           | Get it there faster!<br>With EXPRESS WORLDWIDE,<br>you can get your shipment<br>delivered faster. |
| V EXPRESS<br>WORLDWIDE  |                     |                         | Details                  |                            |                            |           | GoGreen Climate Neutral<br>Shipping                                                               |

# **STEP 10:**

Select **Optional Services** to add to your shipment. The list of available optional services depends on your account agreement (e.g., Dangerous Goods, Sale in Transit, etc.) Click **Next**.

| Optional Services           |      |
|-----------------------------|------|
| ☐ ₩ GoGreen Climate Neutral |      |
| Active Data Logger          |      |
| Neutral Delivery            |      |
| Direct Signature            |      |
| Signature Release           |      |
| Sale in Transit             |      |
| Dangerous Goods             |      |
|                             | Next |

## **STEP 11:**

If the destination country supports Paperless Trade (PLT), you will see this page and you can decide to <u>upload the DHL-generated Invoice or your own invoice here</u>. Click **Next** to move on.

| Upload Your Customs Documents                                                                                                    |                     |
|----------------------------------------------------------------------------------------------------|---------------------|
| You can upload and submit your customs invoice or any other customs documents as imag<br>them to us electronically.                              | ge files and submit |
| If you do not upload document images, remember to print and provide your documents with                                                          | th your shipment.   |
| Would you like to upload image files? Ves                                                                                                    |                     |
| DHL will create an electronic customs invoice from the details you've provided for this sh<br>upload an image of your signature for the invoice. | hipment. You can    |
| Upload Signature                                                                                                    |                     |
| G Browse for File<br>File Type Allowed: GIF, JPEG, PNG<br>Maximum file size: 1 MB                                                                |                     |
| Upload Other Customs Documents (Optional)                                                                                                    |                     |
| Limit of 5 MB for all files uploaded per shipment                                                                                                | 0 Bytes of 5 MB     |
|                                                                                                    | 2 Next              |

# STEP 12a:

Select **Shipper will schedule pickup** if the shipper needs to arrange a courier pickup for this shipment. Click **Next** to move on.

| Shipper will schedule pickup       | I will propose pickup date and time                        | TSA Privacy Notification                                           |
|------------------------------------|------------------------------------------------------------|--------------------------------------------------------------------|
|                                    | DHL will email shipper to confirm date, time and readiness | Please read TSA Privacy Act notification                           |
| The shipper will be notified to so | chedule a pickup when you send your shipment instructions. | Assign this shipment to shipper to complet<br>Assign this Shipment |
|                                    |                                                            |                                                                    |

## STEP 12b:

Select I will propose pickup date and time if you need to arrange a courier pickup for this shipment. Then select the pickup time window. Click **Next** to move on.

| Shipper will schedule pickup                                                                                                    | I will propose pickup date                                                                                       | and time 🗸                                                                                                    | TSA Privacy No                                                   | tification                                                          |
|----------------------------------------------------------------------------------------------------|----------------------------------------------------------------------------------------------------|----------------------------------------------------------------------------------------------------|------------------------------------------------------------------|---------------------------------------------------------------------|
|                                                                                                    | DHL will email shipper to confirm date,                                                                          | time and readiness                                                                                            | Please read TSA P                                                | rivacy Act notification                                             |
| <ul> <li>Important</li> <li>DHL will email shipper to confirm dat</li> <li>Shipper can reschedule or cancel a</li> <li>Please ensure your shipper will have</li> </ul> | te, time and readiness<br>pickup if there is a conflict with your req<br>a the shipment and all the paperwork re | uested date and time<br>ady at pickup                                                                         | Assign this shipn<br>Assign this Shipme                          | nent to shipper to complete<br>ent                                  |
| I'm sending my shipment on 1<br><sup>May</sup>                                                                                                    | Pickup Window – 1                                                                                                | When courier may arrive and s                                                                                 | hipment is ready<br>Earliest<br>2:45 pm                          | Latest<br>4:30 pm                                                   |
| Edit                                                                                                    | 12:00 am 4:00 am<br>Please allow a<br>Pickup is no<br>The latest time a m                                        | 8:15 am<br>at least 15 minutes for your Pic<br>ot available between 12:00 pn<br>equest can be made for pickup | 12:15 pm<br>kup Window<br>n - <b>2:00 pm</b><br>today is 4:15 pm | 4:30 pm<br>Click and drag the<br>yellow tag to select<br>the timing |
| nere should the courier pick up the shipment?                                                                                                    | ~                                                                                                    | Pickup Addı                                                                                                   | ess                                                              |                                                                     |
| Reception                                                                                                    |                                                                                                    | Default Shipper                                                                                               | name in Malaysia                                                 |                                                                     |
| structions for the courier                                                                                                    |                                                                                                    | ABC company                                                                                                   |                                                                  |                                                                     |
| structions for the courier<br>Sample: Please ring the doorbell for access.                                                                                             | 11                                                                                                    | Street 1<br>Block 2, unit #02<br>SENAI, JOHOR,<br>test@yopmail.co<br>+60 18-988 8888<br>Edit                  | -02<br>81400<br>m<br>}                                           |                                                                     |

### **STEP 13:**

Click **No** (selected by default) if you don't need to create a return label. Click **Next** to move on.

| Nevt |
|------|
| HEAL |
|      |

### **STEP 14:**

After checking your cost summary, click **Accept and Continue** to <u>confirm the shipment</u> and proceed to the next page.

| Shipment Cost Summary                      |                                                             |               |               |                                                                     |
|--------------------------------------------|-------------------------------------------------------------|---------------|---------------|---------------------------------------------------------------------|
| EXPRESS WORLDWIDE                          | Transportation Charges                                      | SGD           | 63.65         | Get your shipment                                                   |
| Mon, 29 May, 2023 - End of Day             | Fuel Surcharge                                              | SGD           | 18.57         | delivered by 10:30 am for                                           |
| Volumetric Weight () 1.421 kg              | Emergency Situation                                         | SGD           | 2.10          | just 32.07 SGD more.                                                |
| Chargeable Weight 1.5 kg                   | Total                                                       | SGD           | 84.32         | opgrade now:                                                        |
|                                            |                                                             |               |               | Add shipment protection<br>for just 15.00 SGD more!<br>Upgrade Now! |
| Terms and Conditions                       |                                                             |               |               |                                                                     |
| By clicking on Accept and Continue I am ag | preeing to Terms and Conditions, and declare that this ship | ment does not | include any l | Prohibited Items .                                                  |
|                                            |                                                             |               |               | Accept and Continue                                                 |

### **STEP 15:**

You will see this page if you <u>have created the DHL Invoice and not uploaded it</u>. Click **Send Documents** to send the selected documents to the shipper, including the shipping label and Customs Invoice.

| The process of the second second seco | Reserved to the second second | Image: Note of the second to the shipper (optional) | 4018389152<br>Piece # 1:<br>JD014600010993101168<br>Pickup Confirmation<br>Number CBJ230527688709<br>Pickup Details<br>Sat, May 27, 2023<br>Between 10:00 am and 12:00 pr |
|----------------------------------------------------------------------------------------------------|----------------------------------------------------------------------------------------------------|-----------------------------------------------------|----------------------------------------------------------------------------------------------------|
| 1 Number of Capies                                                                                                    | 2 Number of Copies                                                                                                    |                                                     |                                                                                                    |

#### **STEP 16:**

Shipment confirmation page. There are many other optional actions that you can do here:

- Set up status notifications so that we will notify you when the shipment reaches certain checkpoints.
- 2 Share shipment details with anyone via email.
- 3 You can **Save as Favorite**, **Reprint Documents**, or **Download Documents** from your shipment.
- 4 Continue creating another shipment by clicking **Create Another Shipment**.

| Shipment Confirmation                                                                                           |                                                                                                    |                                                                                                    |
|----------------------------------------------------------------------------------------------------|----------------------------------------------------------------------------------------------------|----------------------------------------------------------------------------------------------------|
| Important <ul> <li>Your shipping instructions and documents have been</li> </ul>                                | n sent to your shipper.                                                                                                    | Your Tracking Number<br>4018389152<br>Pickup Confirmation<br>Number CBJ230527688709                |
| Want Status Notifications? Set up email or text notifications for this shipment's progress - for you or others! | <ul> <li>o<sup>o</sup><sub>o</sub> Want to Share?</li> <li>Shipment details have been emailed to 1 Contacts , per your Share settings.</li> </ul> | Pickup Details<br>Sat, May 27, 2023<br>Between 10:00 am and 12:00 pm<br>View all scheduled pickups |
| Get and Send Notifications                                                                                      | Select shipment details you want to email to others.                                                                                              | ☆ Save as Favorite                                                                                 |
|                                                                                                    | Pickup Confirmation Number     Shipment Receipt                                                                                                   | Reprint Documents                                                                                  |
| etup status notification                                                                                        | Share                                                                                                    | 1 Download Documents                                                                               |
| ycheckpolit                                                                                                    |                                                                                                    | Create Return Label                                                                                |
| Save Shipment Defaults<br>Save these defaults to use for future shipments.                                      | Share shipment details<br>via email                                                                                                    | Create Another Shipment                                                                            |
| Box 2 (Shoe)                                                                                                    |                                                                                                    |                                                                                                    |
| PACKAGE                                                                                                    |                                                                                                    |                                                                                                    |
|                                                                                                    |                                                                                                    |                                                                                                    |

# ACTION REQUIRED FOR SHIPPER TO SCHEDULE AND CONFIRM PICKUP

\*If the shipper does not act on both selections, no pickup will be notified to the courier.

#### Selecting Shipper will schedule pickup:

The shipper will receive a shipment confirmation email as shown in the sample below. The shipper needs to click **Schedule a Pickup** to trigger the pickup request.

| DHL Express Shipment Confirmation                                                                                                    |                                                                                                    |
|----------------------------------------------------------------------------------------------------|----------------------------------------------------------------------------------------------------|
| noreply@dhl.com<br>To O Access and the state of the state<br>i If there are problems with how this message is displayed, click h<br>Click here to download pictures. To help protect your privacy, C | nere to view it in a web browser.<br>Dutlook prevented automatic download of some pictures in this message.                                                                                                    |
| TransportLabel_5873361060.pdf VaybillDoc<br>6 KB S KB                                                                                                    | :_5873361060.pdf                                                                                                    |
|                                                                                                    |                                                                                                    |
|                                                                                                    | Help Center                                                                                                    |
|                                                                                                    | A DHL Express shipment has been created by Please schedule a pickup, print the enclosed shipment paperwork and attach it to your shipment.                                                                                                    |
|                                                                                                    | Waybill Tracking Number                                                                                                    |
|                                                                                                    | 5873361060                                                                                                    |
|                                                                                                    | Schedule a Pickup                                                                                                    |
|                                                                                                    | message:                                                                                                    |
|                                                                                                    | Test 3                                                                                                    |
|                                                                                                    | <ul> <li>Important</li> <li>Do not seal your shipment as the courier must inspect the contents.</li> <li>You or a representative must be present when the courier arrives. Shipments cannot be left outside or in "safe" places for the courier to pickup.</li> <li>Affix one copy of the label securely to each package and give the other to the courier, along with any other shipping documents.</li> <li>Ensure your packages are packed and labeled correctly to avoid damage or delays. Follow DHL's Packaging Advice</li> </ul> |
|                                                                                                    |                                                                                                    |

Shipper will see the Schedule a Pickup page. Select **No** > select **I have a DHL Waybill Number** > enter the waybill number provided from the email and the shipper's contact number > click **Next**.

| DHL Express                                                                                                    | Help and Support Find a location   Q,   English 🛄 🗸 |
|----------------------------------------------------------------------------------------------------|-----------------------------------------------------|
| Home Ship Track                                                                                                    | Register Login                                      |
| Schedule a Pickup                                                                                                    |                                                     |
| Do you need to create a shipping label?<br>A DHL shipping label must be attached to all packages that DHL picks up<br>Yes - Create Label | ✓                                                   |
| You'll need either a DHL Waybill Number or a DHL account number to schedule a pickup.                                                    |                                                     |
| Waybill Number     Code     Phone       5873361060          ✓                                                                            | Next                                                |

Fill out the pickup address and click **Next**.

| chedule a Pickup             |          |                                                |     |
|------------------------------|----------|------------------------------------------------|-----|
| Waybill Number 5873361060    |          |                                                | E   |
| Pickup Address               |          |                                                |     |
| Name                         |          | Where should the courier nick up the shipment? |     |
| DEFAULT SHIPPER NAME IN MY   | ~        | Reception                                      | •   |
|                              |          | Instructions for the courier                   |     |
| Busiliess Contact            |          | Sample: Ring the doorbell                      |     |
| Company ()                   | ~        | campie. Fang are deerbeit                      |     |
| COMPANY IN MY                |          |                                                |     |
| Country/Territory            |          |                                                |     |
| Malaysia                     | ×        |                                                |     |
| Address                      |          |                                                |     |
| Street 1                     | ~        |                                                |     |
| Address 2                    |          |                                                |     |
| Block 2, level 2 -02         | ~        |                                                |     |
| Address 3                    |          |                                                |     |
|                              |          |                                                |     |
| Postal Code City State       |          |                                                |     |
| 81400 SENAI JOHOR            | ~        |                                                |     |
| Residential Address          |          |                                                |     |
| <br>Email Address            |          |                                                |     |
| test@yopmail.com             | ~        |                                                |     |
|                              |          |                                                |     |
| Phone Type Code Phone E      | xtension |                                                |     |
| Office • 60 * 18-988 8888_ * |          |                                                |     |
| Add Another                  |          |                                                |     |
| Clear Address                |          |                                                |     |
|                              |          |                                                |     |
|                              |          |                                                | Nex |

#### Fill out the packaging details before proceeding to the next page.

| Scheo       | ule a Pickup                                                                                                    |      |
|-------------|----------------------------------------------------------------------------------------------------|------|
| <b>E</b> 9  | Waybill Number 5873361060                                                                                                    | Edit |
| 0           | From :     Where should the courier pick up the shipment?       DEFAULT SHIPPER NAME IN MY     Shipment?       COMPANY IN MY     Reception       Street 1     Block 2, level 2 -02       Block 2, level 2 -02     Instructions for the courier       SENAI, JOHOR 81400     Sample: Ring the doorbell       Malaysia     Malaysia | Edit |
| What<br>Num | are we picking up?         wer of Packages       Total Weight (all packages) kg       Largest Package Sizecm                                                                                                    | Vext |

#### Select the pickup time window.

| chee                  | dule a Pickup                                                                                                    |                                     |                                                                                                    |                                                       |
|-----------------------|----------------------------------------------------------------------------------------------------|-------------------------------------|----------------------------------------------------------------------------------------------------|-------------------------------------------------------|
| =1                    | Waybill Number 587336106                                                                                                | 50                                  |                                                                                                    | Edit                                                  |
| Ø                     | From :<br>DEFAULT SHIPPER NAME I<br>COMPANY IN MY<br>Street 1<br>Block 2, level 2 -02<br>SENAI, JOHOR 81400<br>Malaysia | IN MY                               | Where should the courier pick<br>shipment?<br>Reception<br>Instructions for the courier<br>Sample: Ring the doorbell | up the                                                |
| Ø                     | Largest Package<br>1 Piece - 0.5 kg ( 33.7 X 32.<br>Packaging No                                                        | .2 X 10 ) cm                        |                                                                                                    | Edit                                                  |
| When<br>Pickup<br>202 | n should we pickup your s<br>Date<br>3-05-30                                                                            | shipment?<br>Pickup Window – When d | courier may arrive and shipment is read<br>Earliest<br>1:15 pm                                                       | y<br>Latest<br>4:30 pm                                |
|                       | 12                                                                                                    | 2:00 am 4:00 am                     | 8:15 am 12:15 pm                                                                                                    | Click and drag<br>yellow tag to<br>4:30 pm the timing |
|                       |                                                                                                    | Please allow at least               | 60 minutes for your Pickup Window                                                                                    | dule Pickup                                           |

When the pickup booking is completed, you may refer to the pickup confirmation number and details on your screen's right corner.

| ickup Confirmation                                                                                                    |                                                                                                    |
|----------------------------------------------------------------------------------------------------|----------------------------------------------------------------------------------------------------|
| <ul> <li>Thank you for scheduling a courier pickup!</li> <li>You will be receiving a confirmation email with the pickup details.</li> </ul>                                                             | Pickup Confirmation<br>Number CBJ230530005527<br>Scheduled Pickup Time<br>05/30/2023 1:15 pm - 4:30 pm<br>Pickup Address                            |
| Want to Notify Others? Send an email or SMS text message about this pickup. Send Notifications                                                                                                    | DEFAULT SHIPPER NAME IN<br>MY<br>COMPANY IN MY<br>test@yopmail.com<br>+60 18-988 8888<br>SENAI, 81400<br>Malaysia                                   |
| Enjoy Time Saving Benefits<br>Make shipping internationally quick and easy! Save addresses, access shipment history, track shipment status and more.<br>Register for MyDHL+ now!<br>Register for MyDHL+ | If you need to modify or cancel<br>your pickup, please contact<br>Customer Service at 1 800 888<br>388 (Toll free) or +603 7964 2800<br>(overseas). |
|                                                                                                    | Get a Rate and Time Quote                                                                                                    |
|                                                                                                    | Create a New Shipment                                                                                                    |

#### Selecting I Will Propose Pickup Date and Time:

Contact the shipper and inform them to click **Confirm, modify or cancel pickup** from the email received if you have scheduled the pickup on their behalf.

| DHL Express Shipment Confirmation: 401                         | 18389152                                                             |                                                                          |  |  |
|----------------------------------------------------------------|----------------------------------------------------------------------|--------------------------------------------------------------------------|--|--|
| noreply@dhl.com                                                | here to view it in a web browser                                     |                                                                          |  |  |
| Click here to download pictures. To help protect your privacy, | Outlook prevented automatic download of some picture                 | s in this message.                                                       |  |  |
| TransportLabel_4018389152.pdf VaybillD 5 KB                    | oc_4018389152.pdf Vice_40 40 KB                                      | 18389152.pdf 🗸                                                           |  |  |
|                                                                |                                                                      |                                                                          |  |  |
|                                                                |                                                                      |                                                                          |  |  |
|                                                                | ×                                                                    | Help Center                                                              |  |  |
|                                                                | has scheduled a courier pic                                          | kup for you.                                                             |  |  |
|                                                                | has scheduled a nickup on you                                        | behalf You need to confirm modify or cancel                              |  |  |
|                                                                | the pickup immediately.                                              | benan. Four need to commit, mouny of cancer                              |  |  |
| Confirm, modify or cancel pickup                               |                                                                      |                                                                          |  |  |
|                                                                | Proposed Pickup Details                                              |                                                                          |  |  |
|                                                                | Pickup Confirmation Number<br>CBJ230527688709                        | <b>Pickup Address</b><br>Default Shipper name in Malaysia<br>ABC company |  |  |
|                                                                | Scheduled Pickup Time                                                | Street 1<br>Block 2, unit #02,02                                         |  |  |
|                                                                | 10:00 - 12:00                                                        | SENAI                                                                    |  |  |
|                                                                | Pickup Location<br>Reception                                         | 81400<br>MY<br>60189888888                                               |  |  |
|                                                                | Courier Instructions<br>Sample: Please ring the doorbell for access. | test@yopmail.com                                                         |  |  |

The shipper will see this page after clicking **Confirm, modify or cancel pickup**. They must click **Confirm Pickup** to trigger courier pickup.

| Manage This Pickup                                 |                                                             |                              |
|----------------------------------------------------|-------------------------------------------------------------|------------------------------|
| manage mie i lokup                                 |                                                             |                              |
| Pickup Address<br>DEFAULT SHIPPER NAME IN MALAYSIA | Pickup Location<br>Reception                                |                              |
| Street 1<br>Block 2 #02-02                         | Courier Instructions<br>Test                                | 544                          |
| SENAL, JOHOR 81400<br>Malaysia                     | Package Size<br>1 (34 X 19 X 11) cm                         | Edit                         |
| adelynn.khor@dhl.com                               | Total Weight<br>1.5 kg                                      |                              |
|                                                    |                                                             |                              |
| Pickup Date 5/31/2023                              | Earliest Pickup Time<br>0:00<br>Latest Pickup Time<br>16:30 | Edit                         |
|                                                    |                                                             | Cancel Pickup Confirm Pickup |
|                                                    |                                                             |                              |

#### **Connect with us**

#### **DHL Express (Singapore) Pte Ltd**

- Ready to ship? Get a quote from MyDHL<sup>+</sup>
- **a** Call Customer Services on **1800 285 8888**
- **•** Find your nearest <u>DHL Service Point</u>

#### Valid: 10/2023

The information in this guide is correct as of 10/2023.

DHL reserves the right to amend or modify any of the information at any time.

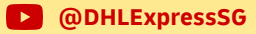